## T300/T500 - ISDN trace

## **Sirrix ISDN cards**

You can make an ISDN D-channel trace on the T300 / T500 using the tool SF DCH.jar

For creating the trace do the following:

- Make an SSH connection to the PBX and login as root. 1.
- On the command line, start the trace using the command: *dchmon* Do your test-calls 2.
- 3.
- 4.
- For stopping the D-channel trace, simply hit CTRL-C Select the output and copy this in the tool SFDCH tool 5.

| File                                                                                                    |
|----------------------------------------------------------------------------------------------------|
| tichmon<br>1300101399.358087 (0x2003) ECHO: 00 C3 7F<br>1300101399.864221 (0x2003) HEX: 00 C3 73<br>1300101399.864625 (0x2003) ECHO: 00 C3 00 00 08 01 03 05 04 03 80 90 A3 18 01 81 6C 03 21 A3 30 70 (<br>1300101399.892716 (0x2003) HEX: 00 C3 01 02<br>1300101399.952110 (0x2003) HEX: 02 C3 00 02 08 01 83 7D 08 03 82 E4 6C 14 01 01 |
| 1300101399.358087 (0x2003) ECHO: 00 C3 7F<br>1300101399.864221 (0x2003) HEX: 00 C3 73<br>1300101399.864625 (0x2003) ECHO: 00 C3 00 00 08 01 03 05 04 03 80 90 A3 18 01 81 6C 03 21 A3 30 70 (<br>1300101399.892716 (0x2003) HEX: 00 C3 01 02<br>1300101399.952110 (0x2003) HEX: 02 C3 00 02 08 01 83 7D 08 03 82 E4 6C 14 01 01            |
| 1300101399.864221 (0x2003) HEX: 00 C3 73<br>1300101399.864625 (0x2003) ECHO: 00 C3 00 00 08 01 03 05 04 03 80 90 A3 18 01 81 6C 03 21 A3 30 70 (<br>1300101399.892716 (0x2003) HEX: 00 C3 01 02<br>1300101399.952110 (0x2003) HEX: 02 C3 00 02 08 01 83 7D 08 03 82 E4 6C 14 01 01                                                         |
| 1300101399.864625 (0x2003) ECHO: 00 C3 00 00 08 01 03 05 04 03 80 90 A3 18 01 81 6C 03 21 A3 30 70 (<br>1300101399.892716 (0x2003) HEX: 00 C3 01 02<br>1300101399.952110 (0x2003) HEX: 02 C3 00 02 08 01 83 7D 08 03 82 E4 6C 14 01 01                                                                                                    |
| 1300101399.892716 (0x2003) HEX: 00 C3 01 02<br>1300101399.952110 (0x2003) HEX: 02 C3 00 02 08 01 83 7D 08 03 82 E4 6C 14 01 01                                                                                                    |
| 1300101399.952110 (0x2003) HEX: 02 C3 00 02 08 01 83 7D 08 03 82 E4 6C 14 01 01                                                                                                    |
|                                                                                                    |
| 1300101399.952450 (0x2003) ECHO: 02 C3 01 02                                                                                                    |
| 1300101399.967971 (0x2003) HEX: 02 C3 02 02 08 01 83 02 18 01 89                                                                                                    |
| 1300101399.968229 (0x2003) ECHO: 02 C3 01 04                                                                                                    |
| 1300101400.964614 (0x2003) HEX: 02 C3 04 02 08 01 83 03 1E 02 82 82                                                                                                    |
| 1300101400.964905 (0x2003) ECHO: 02 C3 01 06                                                                                                    |
| 1300101400.985493 (0x2003) HEX: 02 C3 06 02 08 01 83 07 29 06 0B 03 0E 0C 10 29 4C 02 00 C3                                                                                                    |
| 1300101400.985887 (0x2003) ECHO: 02 C3 01 08                                                                                                    |
| 1300101400.988499 (0x2003) ECHO: 00 C3 02 08 08 01 03 0F                                                                                                    |
| 1300101401.004609 (0x2003) HEX: 00 C3 01 04                                                                                                    |
| 1300101405.037207 (0x2003) ECHO: 00 C3 04 08 08 01 03 45 08 02 80 90                                                                                                    |
| 1300101405.052169 (0x2003) HEX: 00 C3 01 06                                                                                                    |
| 1300101405.178125 (0x2003) HEX: 02 C3 08 06 08 01 83 4D 08 02 80 90                                                                                                    |
| 1300101405.178430 (0x2003) ECHO: 02 C3 01 0A                                                                                                    |
| 1300101405.179190 (0x2003) ECHO: 00 C3 06 0A 08 01 03 5A                                                                                                    |
| 1300101405.197222 (0x2003) HEX: 00 C3 01 08                                                                                                    |
|                                                                                                    |
| A                                                                                                    |
| decode clear                                                                                                    |

Click on **decode** to analyse the trace.

| 🖬 STARFACE D-Channel-Analyzer                                                                          | × |
|----------------------------------------------------------------------------------------------------|---|
| File                                                                                                   |   |
| dchmon 0x2003                                                                                          |   |
| 2011/03/14 12:16:39.864 : TE -> NT : '(0x2003) ECHO: 00 C3 00 00 08 01 03 05 04 03 80 90 A3 18 01 81 6 | - |
| tei = 97                                                                                               |   |
| Layer 3 Data:                                                                                          |   |
| PD = 0x08 = DSS1                                                                                       |   |
| CR = 0x03 = 3                                                                                          |   |
| MT = 0x05 = SETUP                                                                                      |   |
| IE_IDENTIFIER = 0x04 = BEARER CAPABILITY                                                               |   |
| CODING STANDARD = 0x00 = CCITT                                                                         |   |
| INF, TRANSF, CAP, = 0x00 = speech                                                                      |   |
| TRANSFER MODE = 0x00 = circuit mode                                                                    |   |
| INF. TRANSF. RATE = 0x10 = 64 kbit/s                                                                   |   |
| USER INF L1 PROT = 0x03 = 0.711 A-law                                                                  |   |
| IE_IDENTIFIER = 0x18 = CHANNEL ID                                                                      |   |
| IF IDENT PRESENT = 0                                                                                   |   |
| INTERFACE TYPE = 0 = BRI                                                                               |   |
| PREFERRED / EXCL. = 0 = preferred                                                                      |   |
| D CHANNEL INDICAT = 0 = is not D channel                                                               |   |
| INF. CHAN. SELECT = 1 = B1                                                                             |   |
| IE_IDENTIFIER = 0x6C = CALLING PARTY NUMBER                                                            |   |
| TYPE OF NUMBER = 2 = national                                                                          |   |
| NUMBERING PLAN ID = 1 = ISDN/Telephone                                                                 |   |
| PRESENTATION INDI = 1 = hidden                                                                         |   |
| SCREENING INDICAT = 3 = network provided                                                               |   |
| NUMBER_DIGITS = '0'                                                                                    | - |
|                                                                                                    |   |

The following picture shows you how the physical lines can be matched to the numbers that are shown in the D-channel-Analyzer .

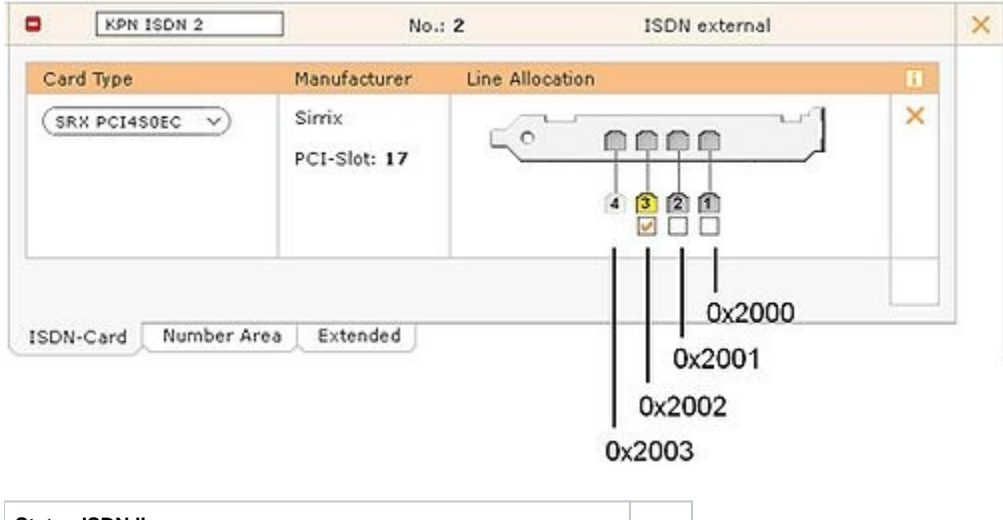

 Status ISDN line

 Active

 Point to MultiPoint line: at this moment the line is used to make phone calls.

 Point to Point line: line is idle or the line is used to make phone calls.

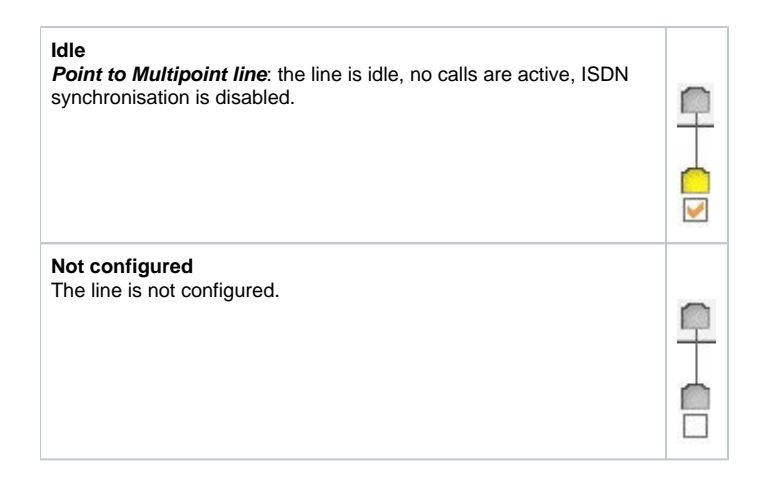

## **Digium ISDN cards**

With the digium ISDN cards the tracing is different than the tracing at the Sirrix cards.

You have to connect via SSH to the linux console of your T300/500 and connect to the asterisk system.

asterisk -rvvv

To check the available spans, enter following command:

pri show spans

To start now a debug session enter following command:

pri debug span xx

Where xx is the number from the the previous 'show spans'-command.

when you have analyzed the session, you can deactivate the debug again:

pri no debug span xx